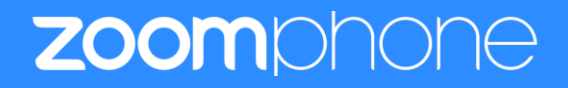

# **Configuration Guide For Snom D7XX series**

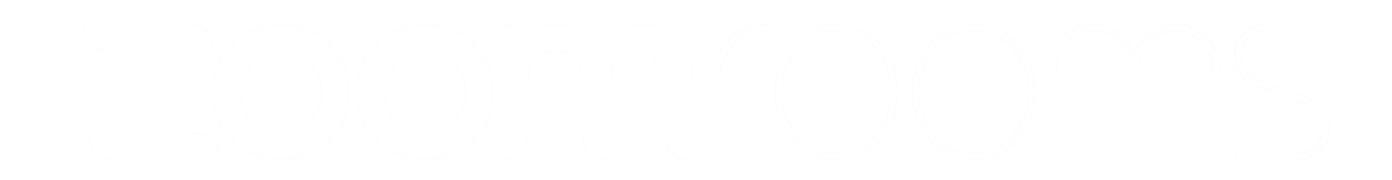

Zoom Confidential

# **Table of Contents**

| Tał | Table of Contents                                |    |  |  |  |
|-----|--------------------------------------------------|----|--|--|--|
| Rev | vision History                                   | 3  |  |  |  |
| DU  | 3                                                |    |  |  |  |
| Fea | atures Supported by Snom D7XX series             | 3  |  |  |  |
| 1.  | Overview                                         | 5  |  |  |  |
| 2.  | Configuration Steps - Zoom Web Portal            | 5  |  |  |  |
|     | 1 Create Zoom Users                              | 6  |  |  |  |
|     | 2 Add SIP Devices                                | 10 |  |  |  |
| 3.  | Snom D7XX Provisioning                           | 12 |  |  |  |
|     | 3.1 Deployment Topology Diagram                  | 13 |  |  |  |
|     | 3.2 Network                                      | 13 |  |  |  |
|     | 3.3 Firmware Upgrade                             | 13 |  |  |  |
|     | 3.4 Provisioning                                 | 14 |  |  |  |
|     | 3.4.1 Provisioning through a HTTP server         | 15 |  |  |  |
|     | 3.4.2 Provisioning through Phone's Web Interface | 16 |  |  |  |
|     | 3.4.3 Provisioning through Phone's Web Interface | 23 |  |  |  |
| 4.  | Troubleshooting                                  | 24 |  |  |  |
| 5.  | FAQ                                              | 24 |  |  |  |
| 6.  | Resources                                        | 24 |  |  |  |

# **Revision History**

| Version | Date       | Author             | Change                                       |
|---------|------------|--------------------|----------------------------------------------|
| 1.0     | 09/26/2022 | Abelardo Guajardo  | Created document for D7XX Configurations     |
| 1.1     | 09/29/2022 | Abelardo Guajardo  | Updated document based on comments           |
| 1.2     | 10/12/2022 | Amul Priya Ambrose | Modified configuration screenshots           |
| 1.3     | 03/28/2023 | Albert Ulanday     | Modified instructions to 2.2 Add Sip Devices |

# **DUT and Zoom Software Versions**

|                          | Equipment        | Software Version |
|--------------------------|------------------|------------------|
| Snom (Device Under Test) | D785             | 10.1.119.10      |
| Zoom                     | Zoom app Desktop | 5.11.11 (8425)   |
| 20011                    | Zoom app Mobile  | 5.11.9 (7938)    |

## Features Supported by Snom D7XX series

- Multiple Line Keys
- Multiple Users per Device
- Custom Time Format and Zone
- Sync time with NTP server
- Enable or disable phone web admin portal
- TLS and SRTP
- Make and Receive Calls
- Inbound and Outbound Call via Opus codec negotiation
- Call Hold and Resume
- Long Duration call
- SIP Session Timer
- Call Waiting
- DND
- Call Forward Always
- Call Forward No Answer
- Call Forward Busy
- Blind/Cold Transfer

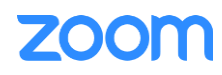

- Consultative/Warm Transfer
- 3-party Conference
- VoiceMail
- Call History
- Call Flip
- Auto Receptionist IVR
- Call Park/Retrieve

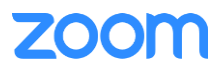

## 1. Overview

This document outlines the configuration best practices for the Snom D7XX as Zoom generic SIP phone.

## 2. Configuration Steps - Zoom Web Portal

This section provides instructions on how to configure Snom D7XX in Zoom Web Portal

This section is mainly for adding phone devices D7XX and assign Zoom users to the devices

#### **Prerequisites:**

- Zoom Phone account: a valid Zoom Phone subscription is required in order to assign an Snom D7XX endpoint.
- Zoom approval for provisioning of Snom D785 as Generic SIP devices. Administrators should contact Zoom Account Executive to start an approval process

Login to Zoom Web portal at <u>https://zoom.us/.</u>

The following Zoom SIP Device configurations are included in this section

- 1. Create Zoom Users
- 2. Add Device

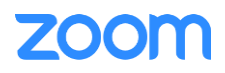

### 1 Create Zoom Users

Zoom Users are created in order to login to Zoom clients on desktop or mobile, it can also be assigned to SIP Device. The steps for creating a user are as follows:

1. Navigate to User Management > Users. Click + Add Users to create new Zoom users.

| ZOOM SOLUTIONS - PLANS & PRICIN                    | G CONTACT SALES                                                                                  |                                                                                                    | SCHEDULE A M | EETING     | JOIN A MEETING | HOST A MEETING |   |
|----------------------------------------------------|--------------------------------------------------------------------------------------------------|----------------------------------------------------------------------------------------------------|--------------|------------|----------------|----------------|---|
| PERSONAL L                                         | Add Users<br>Add users with their ema<br>You can add users of all t<br>accounts will be added to | ail addresses<br>types to your account. If you enter the email address of account owners, all users on t<br>o this account. | heir         |            |                | Document       | : |
| Meetings                                           | @gmail.co                                                                                        | m                                                                                                    | k            | Import     | Export Y       | + Add Users    | ] |
| Personal Contacts Recordings                       | User Type 🕲                                                                                      | Basic     On-Prem O       Meeting (13 available)       Large Meeting (0 available)       Buy Licenses                       | *            | d<br>Phone | Edit           | ٥              |   |
| ADMIN                                              | Department                                                                                       | Webinar (0 available) Buy Licenses                                                                                          |              | d<br>Phone | Edit           |                |   |
| Dashboard                                          | Manager                                                                                          | Kis                                                                                                    | 8            | d<br>Phone | Edit           |                |   |
| <ul> <li>User Management</li> <li>Users</li> </ul> | Job Title                                                                                        | Engineer                                                                                                    |              | d<br>Phone | Edit           |                |   |
| Group Management                                   | Location                                                                                         | i kung                                                                                                    |              | d<br>Phone | Edit           |                |   |
| e Management                                       |                                                                                                  | Add                                                                                                    | Cancel       | d          | Edit           |                |   |

Figure 1 : Add Users

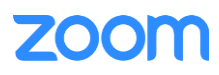

- 2. A Zoom activation email is sent to the email address used in creating the user, follow the instruction to active the zoom account
- 3. Navigate to Phone System Management > Users & Rooms. Click Add

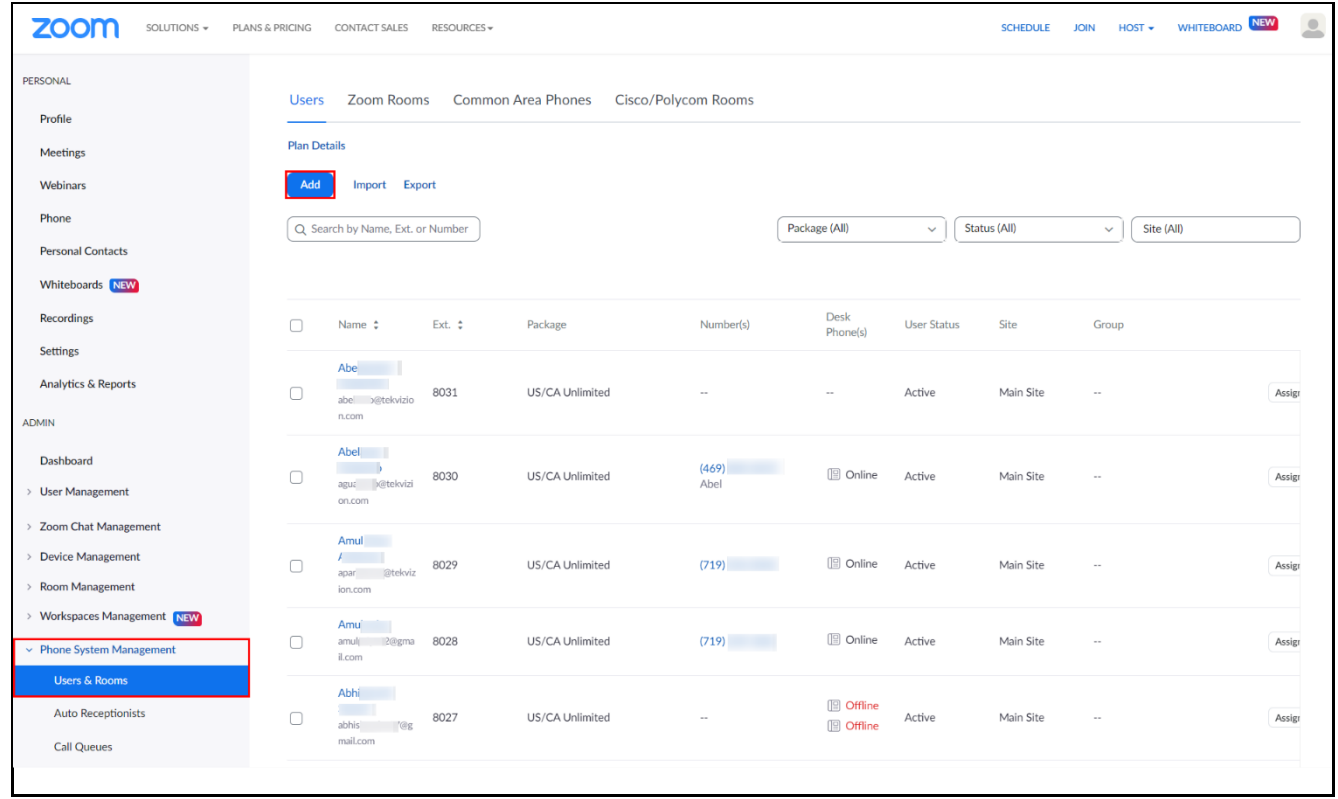

Figure 2 : Add Users and Rooms

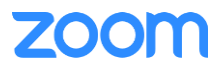

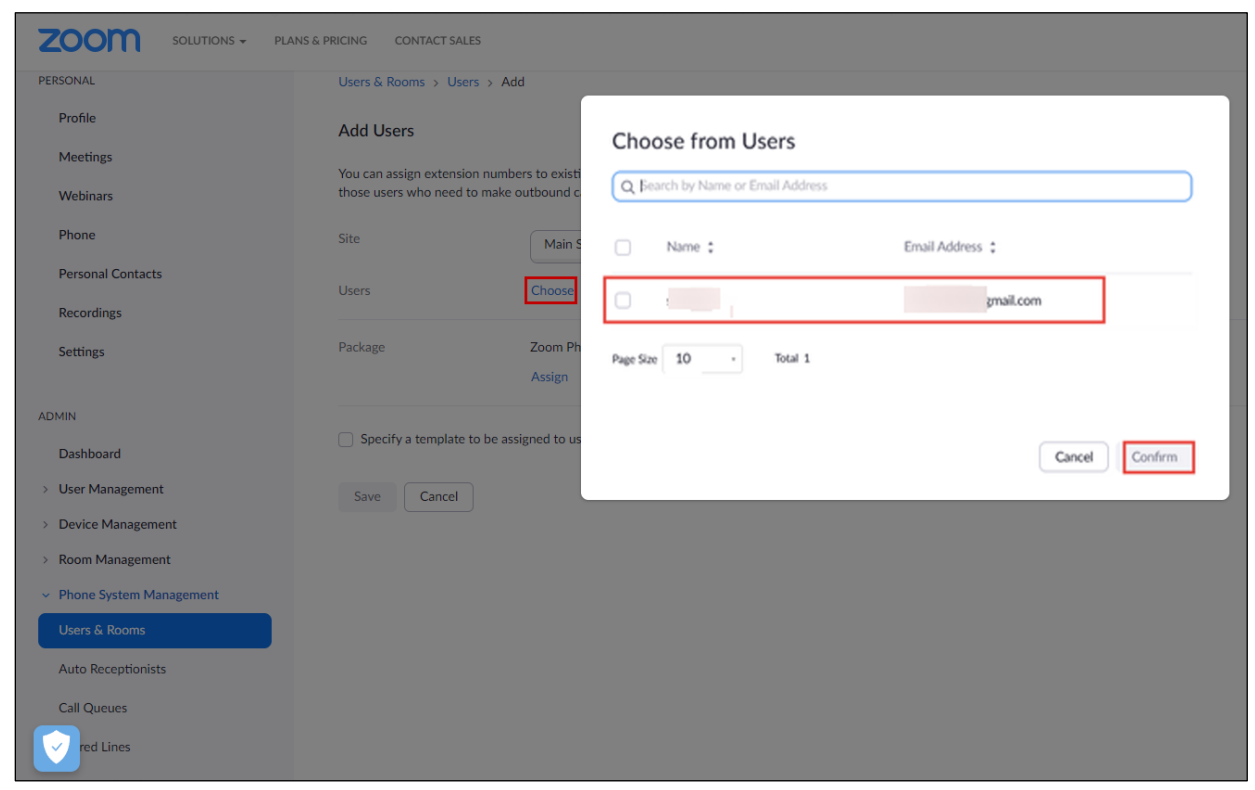

4. Click **Choose** beside Users and when the pop-up window opens, select the proper user and **Confirm** 

Figure 3 : Choose user

5. Click **Assign** beside Package and at new window, select proper Calling plan, **US/CA Unlimited Calling Plan** was picked up, click **Save** to complete adding users under phone system Management

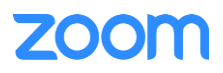

|                                             | NS & PRICING CONTACT SALE | s                                                                                        |
|---------------------------------------------|---------------------------|------------------------------------------------------------------------------------------|
| PERSONAL                                    | Users & Rooms → User      | s > Add                                                                                  |
| Profile                                     | Add Users                 |                                                                                          |
| Meetings                                    | You can assign extension  | n numbers to existing users in your account. After that, you can assign calling plans to |
| Webinars                                    | those users who need to   | o make outbound calls. You can add up to 100 users each time.                            |
| Phone                                       | Site                      | Main Site ~                                                                              |
| Recordings                                  | Users                     | Chosen: 1                                                                                |
| Settings                                    |                           | ×                                                                                        |
| Analytics                                   |                           | Choose                                                                                   |
| ADMIN                                       | Package                   | Assign                                                                                   |
| Dashboard                                   |                           | US/CA Unlimited Calling Plan () ×                                                        |
| > User Management                           |                           |                                                                                          |
| > Room Management                           |                           |                                                                                          |
| <ul> <li>Phone System Management</li> </ul> | Specify a template to     | o be assigned to users                                                                   |
| Users & Rooms                               | Save Cancel               |                                                                                          |
| Auto Receptionists                          |                           |                                                                                          |
| Call Queues                                 |                           |                                                                                          |
| Shared Lines                                |                           |                                                                                          |

Figure 4 : Assign Calling Plan

6. Select the newly added user, click Assign and select Assign Numbers

|                                             | S & PRICING | CONTACT SALES            | ESOURCES <del>v</del> |                 |               |               |                                                                                                    |            | SCHEDULE JOIN |                 |
|---------------------------------------------|-------------|--------------------------|-----------------------|-----------------|---------------|---------------|----------------------------------------------------------------------------------------------------|------------|---------------|-----------------|
| Phone<br>Personal Contacts                  | Q Se        | arch by Name, Ext. or N  | umber                 |                 |               |               | Package (All)                                                                                                    | ~ ) ( s    | itatus (All)  | ✓ Site (All)    |
| Whiteboards NEW                             | Assign      | Packages Apply Temp      | late Move Site Re     | move ~          |               |               |                                                                                                    |            |               |                 |
| Recordings                                  | •           | Name ‡                   | Ext. ‡                | Package         | Number(s)     | Desk Phone(s) | User Status                                                                                                    | Site       | Group         |                 |
| Settings<br>Analytics & Reports             |             | Abc<br>abe @tekvizion.co | 8031                  | US/CA Unlimited |               |               | Active                                                                                                    | Main Site  |               | Assign ~ ···    |
| ADMIN                                       |             | m                        |                       |                 |               |               |                                                                                                    |            |               |                 |
| Dashboard                                   |             | Abe<br>agu @tekvizion.c  | 8030                  | US/CA Unlimited | (469)<br>Abel | Online        | Active                                                                                                    | Main Site  |               | Assign ~ ····   |
| > User Management                           |             |                          |                       |                 |               |               |                                                                                                    |            |               |                 |
| > Zoom Chat Management                      |             | Amu                      | 8029                  | US/CA Unlimited | (719)         | Online        | Active                                                                                                    | Main Site  |               | Arring Y        |
| > Device Management                         |             | apa ©tekvizion.<br>com   | 0027                  | ob) of online   | (***)         |               | , and the second second s | inter site |               | - injicery      |
| > Room Management                           |             | Amu                      |                       |                 |               |               |                                                                                                    |            |               |                 |
| > Workspaces Management NEW                 |             | amu :@gmail.co<br>m      | 8028                  | US/CA Unlimited | (719)         | Online        | Active                                                                                                    | Main Site  |               | Assign ¥        |
| <ul> <li>Phone System Management</li> </ul> |             | Abh                      |                       |                 |               | 0.00          |                                                                                                    |            |               | Assign Packages |
| Users & Rooms                               |             | abhi 7@gmail.            | 8027                  | US/CA Unlimited |               | Offline       | Active                                                                                                    | Main Site  |               | Assign Numbers  |
| Auto Receptionists                          |             | COIII                    |                       |                 |               |               |                                                                                                    |            |               |                 |

Figure 5 : Assign Numbers

7. Select the desired DID and click **confirm** to assign the DID to the user

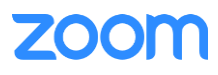

Zoom Confidential

| Count | ry/Region  |                                        |                  |                        |             |
|-------|------------|----------------------------------------|------------------|------------------------|-------------|
| Unit  | ted States | ~                                      |                  |                        |             |
|       |            |                                        |                  |                        |             |
| Q s   | earch      |                                        | Site (All)       | Number Type (All)      | Get Numbers |
| 8     | Number     | Area                                   | Number Type      | Capability             | Site        |
|       | (719)      | Canon City,<br>Colorado, Uni<br>States | ited Toll Number | Incoming &<br>Outgoing | Main Site   |
|       |            | United States                          | Toll Number      | Incoming &<br>Outgoing | Main Site   |
|       |            | United States                          | Toll Number      | Incoming &<br>Outgoing | Main Site   |
|       |            | United States                          | Toll Number      | Incoming &<br>Outgoing | Main Site   |
|       |            | United States                          | Toll Number      | Incoming &<br>Outgoing | Main Site   |
|       |            | United States                          | Toll Number      | Incoming &<br>Outgoing | Main Site   |
|       |            | United States                          | Toll Number      | Incoming &<br>Outgoing | Main Site   |
|       |            | United States                          | Toll Number      | Incoming &<br>Outgoing | Main Site   |
|       |            | United States                          | Toll Number      | Incoming &<br>Outgoing | Main Site   |
|       |            | United States                          | Toll Number      | Incoming &<br>Outgoing | Main Site   |
| Page  | 1 of 2 <   | > Page Size 10                         | • Total 12       |                        |             |
|       |            |                                        |                  |                        |             |

Figure 6 : Select DID Number

#### 2 Add SIP Devices

- 1. Navigate to ADMIN -> Phone System Management -> Phones & Devices. Click Add
  - Set Display Name: SNOM D785 is set as an example
  - Set MAC Address: add the Snom D7XX MAC Address here
  - Set Device Type: select Other
  - Click Assign under Assigned To and select the newly created user in previous steps
  - Click Save

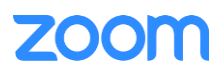

Zoom Confidential

|                        | PRICING | CONTACT         | SALES RESOURCES - |                                     |                         |             | SCHEDULE | JOIN         | Host 🗸 🛛 Whi |                   |
|------------------------|---------|-----------------|-------------------|-------------------------------------|-------------------------|-------------|----------|--------------|--------------|-------------------|
| PERSONAL               | Assig   | ned             | Add Desk Pho      | one                                 |                         |             |          |              |              |                   |
| Profile                |         |                 |                   |                                     |                         |             |          |              |              |                   |
| Meetings               | Desk    | k Phone         | Display Name      | SNOM D785                           |                         |             |          |              | Updat        | e Available NEW   |
| Webinars               |         |                 | Description       |                                     |                         |             |          |              |              |                   |
| Phone                  | Add     | Ехро            | (Optional)        |                                     |                         | 10          |          |              | Resyn        | c by Account/Site |
| Personal Contacts      | 0.50    | arch by L       | MAC Address       |                                     |                         |             |          | Status (All) | Sit          | e (All)           |
|                        | 4.50    | Jarch by O      | MAC Address       | 00-04-13-92-ef-27                   |                         |             | ) (      |              |              |                   |
| Recordings             |         |                 | Device Type       | Other                               |                         | ~           |          |              |              |                   |
| Settings               |         | Display<br>Name |                   | This device type supports           | up to 1 assignee        |             | Firmwar  | e Version    | Site         | IP Addre          |
| Analytics & Reports    |         |                 |                   | This device type supports           | up to 1 assignee.       |             |          |              |              |                   |
| ADMIN                  |         | I Asco<br>i63_  | Assigned To       | Abeelardo1 Guajardo1 ×<br>Ext. 8031 | Assign                  |             |          |              | Main Site    | 192.168.19.       |
| Dashboard              |         |                 |                   |                                     |                         |             |          |              |              |                   |
| > User Management      |         | i63_            |                   |                                     |                         | Cancel Save |          |              | Main Site    | 192.168.19.       |
| > Zoom Chat Management |         |                 |                   |                                     |                         |             |          |              |              |                   |
| Device Management      |         | 📳 Avaya         | J179 Other        | c8-1f-ea-83-ac-87                   | Somalingam<br>Ext. 8010 | Provision   |          |              | Main Site    | 172.17.13.        |
| h Management           |         |                 |                   |                                     |                         |             |          |              |              |                   |

Figure 7 : Add Desk Phone

- 2. Select the Display Name of the newly created Desk Phone to navigate to its profile and click the **Actions** and select **Provision** button. The SIP Account detail is displayed which will be used in the Snom D7XX provisioning (section Provisioning through Phone's Web Interface)
- 3. Download the Certificates and import to the device, so that device will be considered in the trust list. (Importing the certificates to the phone is described later in (section 3.4.3 Apply trusted certificates))

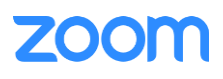

|                                             | & PRICING CONTACT SALES RE | Provisioning                                                                                                    | SCHEDULE | JOIN HO | iT <b>▼</b> |   |
|---------------------------------------------|----------------------------|----------------------------------------------------------------------------------------------------|----------|---------|-------------|---|
| Profile                                     | SNOM D785                  | MAC Address 00-04-13-92-ef-27                                                                                                    |          |         |             |   |
| Meetings                                    | No description             | Device Type Other                                                                                                    |          |         |             |   |
| Webinars                                    |                            |                                                                                                    |          |         |             |   |
| Phone                                       | Profile                    | You will need to enable TLS1.2 for SIP registration and enable SRTP for secure calling on your IP phone. Please refer                                                                                                    |          |         |             |   |
| Personal Contacts                           | Site                       | to your manufacturer's instructions for these processes.                                                                                                    |          |         |             |   |
| Whiteboards NEW                             | Assigned To                | You'll need following information for manual provisioning.                                                                                                    |          |         |             |   |
| Recordings                                  |                            |                                                                                                    |          |         |             |   |
| Settings                                    |                            | SIP Account 1:                                                                                                    |          |         |             |   |
| Analytics & Reports                         | IP Address                 | 1. SIP Domain: 700                                                                                                    |          |         |             |   |
| ADMIN                                       | Device Type                | 2. Outbound Proxy: us0 us:5091 3. User Name: 979                                                                                                    |          |         |             |   |
| Dashboard                                   | Firmware Version           | 4. Authorization ID: 821                                                                                                    |          |         |             |   |
| > User Management                           | MAC Address                | 5. Password: q3                                                                                                    |          |         |             |   |
| > Zoom Chat Management                      | Provision Template         |                                                                                                    |          |         |             |   |
| > Device Management                         | Status                     | Please download Dig/Cert Global Root CA, Dig/Cert Global Root G2, Dig/Cert Global Root G3 and import to your IP phone if they<br>are not in the trust list of the device.                                                  |          |         |             |   |
| > Room Management                           |                            |                                                                                                    |          |         |             |   |
| › Workspaces Management NEW                 | Actions ~ Remove           | Note: Please note that Zoom support team will not be able to troubleshoot or configure IP phones that are<br>provisioned in this manner. Some Zoom Phone features may not work on manually provisioned phones. It may vary |          |         |             |   |
| <ul> <li>Phone System Management</li> </ul> |                            | depending on your desk phone model.                                                                                                    |          |         |             |   |
| Users & Rooms                               |                            |                                                                                                    |          |         |             |   |
| to Receptionists                            |                            | Close                                                                                                    |          |         |             | • |

Figure 8 : Provisioning

## 3. Snom D7XX Provisioning

This section provides instructions on how to configure Snom D7XX to register to Zoom Phone Services.

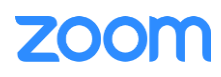

#### 3.1 Deployment Topology Diagram

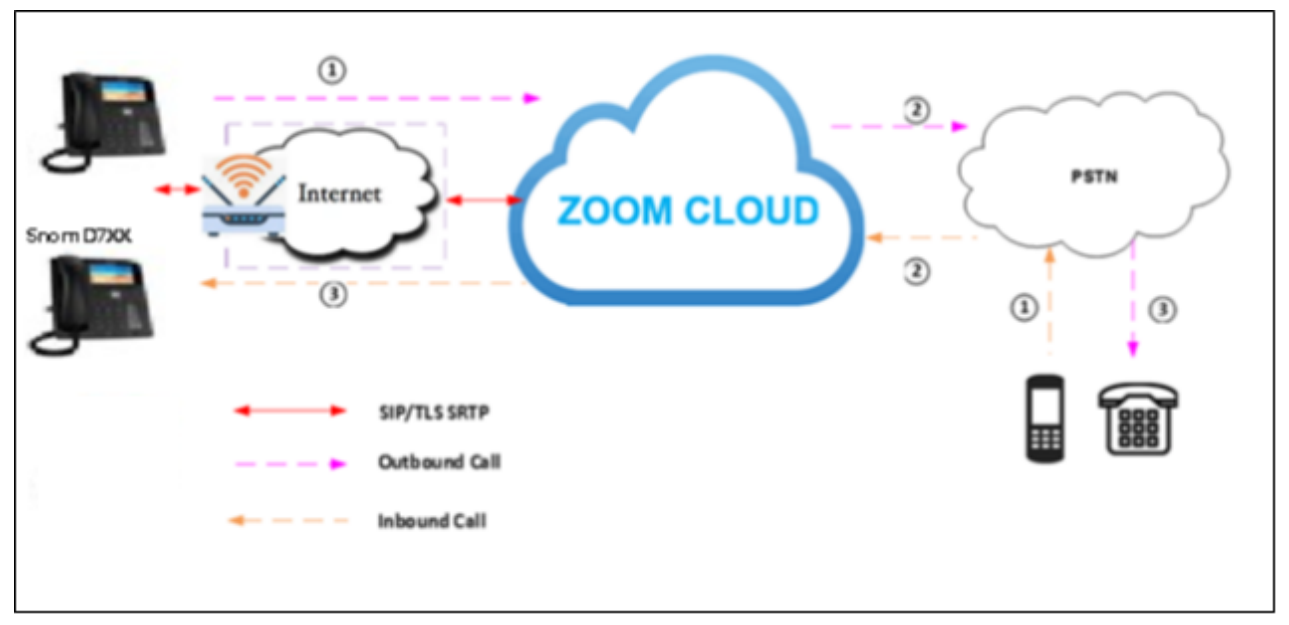

Figure 9 : Network Diagram

#### 3.2 Network

By default, Snom D7XX has DHCP mode enabled, if the router to which phone is connected does not support DHCP, you can configure static IP manually. You can find the IP address of D7XX by navigating the physical phone: **Settings** -> **Information** -> **System Info** 

#### 3.3 Firmware Upgrade

This section ensures the phone is upgraded with the required firmware. The firmware used for this test is **10.1.119.10**.

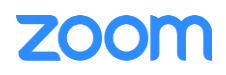

- From the phone's home page, Navigate to: Setup-> Software Update
- Please enter a complete URL and click Load (Phone may have to restart to get applied with the changes)

| Manu                | ial Software Update                                                                                                    | SN()M                                                    |  |  |  |  |  |
|---------------------|----------------------------------------------------------------------------------------------------|----------------------------------------------------------|--|--|--|--|--|
|                     | HTTP Password not set!                                                                                                    |                                                          |  |  |  |  |  |
| Operation           |                                                                                                    |                                                          |  |  |  |  |  |
| Home                | You may explicitly specify which software version you want to run on this which is pointing to the firmware you want to use. Please use only a com-        | s phone. Fill in the http URL<br>volete bttp UPL (like   |  |  |  |  |  |
| Directory           | http://www.example.com/firmware.bin). The phone will reboot after you                                                                                      | press the load button.                                   |  |  |  |  |  |
| Setup               |                                                                                                    |                                                          |  |  |  |  |  |
| Preferences         |                                                                                                    |                                                          |  |  |  |  |  |
| Speed Dial          | Manual Software Update                                                                                                    |                                                          |  |  |  |  |  |
| Function Keys       |                                                                                                    |                                                          |  |  |  |  |  |
| Identity 1          | Load                                                                                                    |                                                          |  |  |  |  |  |
| Identity 2          |                                                                                                    |                                                          |  |  |  |  |  |
| Identity 3          | Your phone is shipped with a valid license preinstalled. It is possible to install a new license file via                                                  |                                                          |  |  |  |  |  |
| Identity 4          | the manual license upload to enable additional software reatures or to re<br>license in case it is missing or damaged. If the uploaded license file is in: | anstall the preinstalled<br>valid (e.g. not matching the |  |  |  |  |  |
| Identity 5          | MAC address of the phone) it will be ignored and the existing license is k                                                                                 | ept.                                                     |  |  |  |  |  |
| Identity 6          |                                                                                                    |                                                          |  |  |  |  |  |
| Identity 7          | Manual License Upload                                                                                                    |                                                          |  |  |  |  |  |
| Identity 8          | License file Choose                                                                                                    | File                                                     |  |  |  |  |  |
| Identity 9          |                                                                                                    |                                                          |  |  |  |  |  |
| Identity 10         | Load                                                                                                    |                                                          |  |  |  |  |  |
| Identity 11         |                                                                                                    |                                                          |  |  |  |  |  |
| Identity 12         |                                                                                                    |                                                          |  |  |  |  |  |
| Action URL Settings |                                                                                                    |                                                          |  |  |  |  |  |
| Advanced            |                                                                                                    |                                                          |  |  |  |  |  |
| Certificates        |                                                                                                    |                                                          |  |  |  |  |  |
| Software Update     |                                                                                                    |                                                          |  |  |  |  |  |

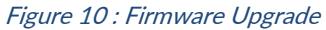

#### 3.4 Provisioning

The Snom D785 can be provisioned in two ways:

- 1. Provisioning through a HTTP Server
- 2. Provisioning through Web Interface

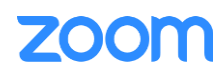

#### 3.4.1 Provisioning through a HTTP server

1. In a HTTP Server, upload the below file in order for the phone to download the necessary configuration files and get provisioned. They are,

From the phone's home page, Navigate to: Setup-> Advanced -> Update

• In the update section, configuration settings can be added for automatic updated. Or, a settings.xml file can be uploaded on the "Upload Setting File Manually".

| Advanced Settings   |                                                                                                    |                                                       |  |  |  |  |
|---------------------|----------------------------------------------------------------------------------------------------|-------------------------------------------------------|--|--|--|--|
|                     | НТТР Ра                                                                                            | ssword not set!                                       |  |  |  |  |
| Operation           | Network Behavior Audio SIP/RTP                                                                     | OoS/Security Undate                                   |  |  |  |  |
| Home                | 11- 4-4-                                                                                           |                                                       |  |  |  |  |
| Directory           | Update Policy                                                                                      | Never update load settings only                       |  |  |  |  |
| Setup               | opuate Policy                                                                                      | Never update, load settings only                      |  |  |  |  |
| Preferences         | Setting URL                                                                                        | https://secure-provisioning.sn/                       |  |  |  |  |
| Speed Dial          | Settings Refresh Timer                                                                             | 0 ?                                                   |  |  |  |  |
| Function Keys       | Provisioning Order                                                                                 | dhcp:stop ?                                           |  |  |  |  |
| Identity 1          | Prov Polling                                                                                       | 🔵 on 💿 off ?                                          |  |  |  |  |
| Identity 2          | Polling Mode                                                                                       | Relative ¥ ?                                          |  |  |  |  |
| Identity 3          | Polling Poriod                                                                                     |                                                       |  |  |  |  |
| Identity 4          | Polling Period                                                                                     |                                                       |  |  |  |  |
| Identity 5          | Polling Time                                                                                       | 00:00                                                 |  |  |  |  |
| Identity 6          | Polling Time Random End                                                                            | 00:00                                                 |  |  |  |  |
| Identity 7          | PnP Config                                                                                         | 💿 on 🔵 off ?                                          |  |  |  |  |
| Identity 8          | _                                                                                                  |                                                       |  |  |  |  |
| Identity 9          | Apply                                                                                              | Reset Reboot                                          |  |  |  |  |
| Identity 10         |                                                                                                    |                                                       |  |  |  |  |
| Identity 11         |                                                                                                    |                                                       |  |  |  |  |
| Identity 12         | By clicking on the Load button below the phone<br>the specified file and reheat. So all summer and | e will RESET its settings, load the new settings from |  |  |  |  |
| Action URL Settings | the specified file and repoot. So all current set                                                  | ttings will be lost!                                  |  |  |  |  |
| Advanced            |                                                                                                    |                                                       |  |  |  |  |
| Certificates        | Upload Setting File Manually                                                                       | Chasse File                                           |  |  |  |  |
| Software Update     |                                                                                                    | Choose File                                           |  |  |  |  |
| Status              | Load                                                                                               |                                                       |  |  |  |  |

Figure 11 : Manual Provisioning

• From Web UI of phone, Click Reset

| Adva                | Advanced Settings                                                                  |                                                                                              |  |  |  |  |  |
|---------------------|------------------------------------------------------------------------------------|----------------------------------------------------------------------------------------------|--|--|--|--|--|
|                     | Н                                                                                  | TTP Password not set!                                                                        |  |  |  |  |  |
| Operation           | Network Bebavior Audio                                                             | SIP/RTP OoS/Security Undate                                                                  |  |  |  |  |  |
| Home                |                                                                                    |                                                                                              |  |  |  |  |  |
| Directory           | Update<br>Update Deliev                                                            | Never undate land settings only 12                                                           |  |  |  |  |  |
| Setup               |                                                                                    |                                                                                              |  |  |  |  |  |
| Preferences         | Setting URL                                                                        | https://secure-provisioning.sn/                                                              |  |  |  |  |  |
| Speed Dial          | Settings Refresh Timer                                                             | 0 ?                                                                                          |  |  |  |  |  |
| Function Keys       | Provisioning Order                                                                 | dhcp:stop ?                                                                                  |  |  |  |  |  |
| Identity 1          | Prov Polling                                                                       | 🔵 on 💿 off ?                                                                                 |  |  |  |  |  |
| Identity 2          | Polling Mode                                                                       | Relative ¥ ?                                                                                 |  |  |  |  |  |
| Identity 3          | Polling Period                                                                     |                                                                                              |  |  |  |  |  |
| Identity 4          |                                                                                    |                                                                                              |  |  |  |  |  |
| Identity 5          | Polling Time                                                                       | 00:00                                                                                        |  |  |  |  |  |
| Identity 6          | Polling Time Random End                                                            | 00:00                                                                                        |  |  |  |  |  |
| Identity 7          | PnP Config                                                                         | 💿 on 🔵 off ?                                                                                 |  |  |  |  |  |
| Identity 8          |                                                                                    |                                                                                              |  |  |  |  |  |
| Identity 9          | Apply                                                                              | Reset Reboot                                                                                 |  |  |  |  |  |
| Identity 10         |                                                                                    |                                                                                              |  |  |  |  |  |
| Identity 11         |                                                                                    |                                                                                              |  |  |  |  |  |
| Identity 12         | By clicking on the Load button below t<br>the specified file and reboot. So all cu | he phone will RESET its settings, load the new settings from<br>rrent settings will be lost! |  |  |  |  |  |
| Action URL Settings | and specified file and reboot, 30 all cu                                           | none socialitys will be lost:                                                                |  |  |  |  |  |
| Advanced            | Upload Sotting File Manually                                                       |                                                                                              |  |  |  |  |  |
|                     |                                                                                    |                                                                                              |  |  |  |  |  |

2. Give **Yes** to confirm to factory reset the phone

| Con         | firmation SNO                                                                                           | m |
|-------------|----------------------------------------------------------------------------------------------------|---|
| Operation   | HTTP Password not set!                                                                                  |   |
| Home        | Attention                                                                                               |   |
| Directory   | Please keep in mind, that all settings including call lists, directory etc. will be lost if you confirm | m |
| Setup       | with Yes. Are you really sure you want to reset the phone to factory defaults ?                         |   |
| Preferences | Yes No                                                                                                  |   |
| Speed Dial  |                                                                                                    |   |

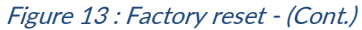

3. Once the Phone reboots, enter the phone's IP address in the browser's address bar (https://ip-address) and enter. There is no default administrator username and password. It is recommended to setup a phone's username and enter the password.

#### 3.4.2 Provisioning through Phone's Web Interface

This section explains how the device can be registered in Zoom portal using SIP Account details that is populated in Zoom portal (explained earlier in <u>2. Add SIP Devices -> Provisioning</u>)

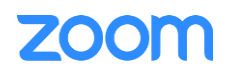

- D7XX configuration is done via web interface, enter the phone's IP address in the browser's address bar (https://ip-address) and enter
- Navigate to Setup -> Identity 1
  - 1. Identity Active: Set to "On"
  - 2. Displayname: Enter any name
  - 3. Account: User Name (provided by Zoom)
  - 4. Password: Password (from Zoom provisioning)
  - 5. Registrar: SIP Domain followed by semicolon and "transport=tls". For example: **7000766862zoom.us** (Provided by Zoom)
  - 6. Outbound Proxy: Outbound Proxy followed by semicolon and "transport=tls". For example: us01sip0h.sc.zoom.us:5091;transport=tls (Provided by Zoom)
  - 7. Authentication Username: Authorization ID (from Zoom provisioning)
  - 8. Click Apply

| Configuration Identity 1 SNON |                                             |                   |                                         |
|-------------------------------|---------------------------------------------|-------------------|-----------------------------------------|
|                               | нттр                                        | Password not set! |                                         |
| Operation                     |                                             |                   |                                         |
| Home                          | Some settings are not yet store             | d permanently.    | ave View Changes ?                      |
| Directory                     |                                             |                   |                                         |
| Setup                         | Login Features SIP NAT R                    | TP Audio          |                                         |
| Preferences                   | Login Information                           |                   |                                         |
| Speed Dial                    | Identity active                             | 💽 on 🔵 off 📋      | ?                                       |
| Function Keys                 | Displayname                                 | test              | ?                                       |
| Identity 1                    | Account                                     | 979               | ?                                       |
| Identity 2                    | Password                                    |                   | 2                                       |
| Identity 3                    | Bogistran                                   | 70                | Instrumenter 2                          |
| Identity 4                    |                                             | 70                | is, transport ?                         |
| Identity 5                    | Outbound Proxy                              | uso               | is:5091;tr. ?                           |
| Identity 6                    | Failover Identity                           | None 🗸            | ?                                       |
| Identity 7                    | Hidden Identity                             | 🔵 on 💿 off 🖞      | ?                                       |
| Identity 8                    | Authentication Username                     | 821               | ?                                       |
| Identity 9                    | Mailbox                                     |                   | ?                                       |
| Identity 10                   | Mailbox Dial-in (if different from Mailbox) | )                 | 2                                       |
| Identity 11                   |                                             |                   |                                         |
| Identity 12                   | Conference Server                           |                   |                                         |
| Action URL Settings           | Display Text for Idle Screen                |                   | ~ ~ ~ ~ ~ ~ ~ ~ ~ ~ ~ ~ ~ ~ ~ ~ ~ ~ ~ ~ |
| Advanced                      | Display Number for Idle Screen              |                   | ?                                       |
| Certificates                  | Display Text for Call Forwarding Target     |                   | ?                                       |
| Software Update               | Photo                                       |                   |                                         |
| Status                        |                                             |                   |                                         |
| System Information            |                                             |                   |                                         |
| Log                           |                                             | Choose File       |                                         |
| SIP Trace                     |                                             | Reset             |                                         |
| DNS Cache                     | Max. 640x480                                |                   |                                         |
| Subscriptions                 |                                             |                   |                                         |
| PCAP Trace                    | Apply Re-Register                           |                   |                                         |
| Memory                        |                                             |                   |                                         |
| Settings                      | Remove Identity Remove All Ide              | ntities           |                                         |

Figure 14 : Identity Settings

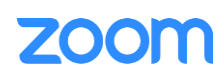

- Navigate to **Setup -> Advanced -> Network**. Ensure the below parameters are set.
  - 1. DHCP: on

| Advan               | ced Settings                | SN()N                            |
|---------------------|-----------------------------|----------------------------------|
|                     | нт                          | TP Password not set!             |
| Operation           | Notwork Bobaujar Audio      | STR/DTR OoS/Converter Undate     |
| Home                | Network Benavior Audio      | SIP/RIP Q05/Security Opdate      |
| Directory           | Network                     |                                  |
| Setup               | IPv6                        | More Controls ?                  |
| Preferences         | LLDP                        | 💿 on 🕓 off ?                     |
| Speed Dial          | LLDP Network Policy Timeout | 90 ?                             |
| Function Keys       | DHCP                        | on off ?                         |
| Identity 1          | Options on DHCP=on          | 1 2 3 4 6 12 15 42 43 51 66 67 ? |
| Identity 2          | Options on DHCB-off         | 43 120 125                       |
| Identity 3          |                             | 43 120 123                       |
| Identity 4          | IP Address                  | 192.168.16.5                     |
| Identity 5          | Netmask                     | 255.255.255.0                    |
| Identity 6          | Host Name                   | ?                                |
| Identity 7          | IP Gateway                  | 192.168.16.1                     |
| Identity 8          | MTU size                    | 1500 ?                           |
| Identity 9          |                             |                                  |
| Identity 10         | WLAN                        |                                  |
| Identity 11         | AuthMode                    | ott 🗸                            |
| Identity 12         | DNS                         |                                  |
| Action URL Settings | Domain                      | ?                                |
| Advanced            | DNS Server 1                | 10.85.0.232                      |
| Certificates        | DNS Server 2                | ?                                |
| Software Update     |                             |                                  |

Figure 15 : Network Settings

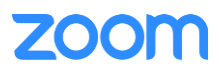

- Navigate to **Setup -> Advanced -> SIP/RTP**. Ensure the below parameters are set.
  - 1. Listen on SIP TLS port: on

| Advanc              | ed Settings                                  |                     | SNOM |
|---------------------|----------------------------------------------|---------------------|------|
|                     | HTTP Pass                                    | word not set!       |      |
| Operation           | IIIIP Poss                                   | Nord not set.       |      |
| Home                | Network Behavior Audio SIP/RTP               | QoS/Security Update |      |
| Directory           | SIP                                          |                     |      |
| Setup               | Network Identity (Port)                      |                     | ?    |
| Preferences         | TLS Listener Port                            |                     | ?    |
| Speed Dial          | SIP T1 (ms)                                  | 500                 | ?    |
| Function Keys       | Timer Support (RFC4028)                      | 💿 on 🔵 off ?        |      |
| Identity 1          | SIP Session Timer (s)                        | 3600                | ?    |
| Identity 2          | SIP Dirty Host TTL (s)                       |                     |      |
| Identity 3          |                                              | 70                  |      |
| Identity 4          | SIP Max Forwards                             | 70                  |      |
| Identity 5          | ENUM Suffix                                  | e164.arpa           |      |
| Identity 6          | Retry Interval after Failed Registration (s) | 300                 | ?    |
| Identity 7          | Use user=phone                               | 💿 on 🕕 off ?        |      |
| Identity 8          | Require PRACK                                | 💿 on 🕕 off ?        |      |
| Identity 9          | Send PRACK                                   | 💿 on 🕥 off ?        |      |
| Identity 10         | Offer GRUU                                   | on Off ?            |      |
| Identity 11         | Offer MPO                                    |                     |      |
| Identity 12         | Use Outbound                                 |                     |      |
| Action URL Settings |                                              |                     |      |
| Advanced            | Use SIP Compact Headers                      | on O off ?          |      |
| Certificates        | Listen on SIP TCP Port                       | 🔵 on 💽 off ?        |      |
| Software Update     | Listen on SIP TLS Port                       | 💿 on 🔵 off 🤶        |      |

Figure 16 : SIP-Basic Settings

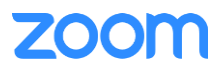

- Navigate to **Setup-> Identity 1 -> RTP**. Ensure the below parameters are set.
  - 1. RTP Encryption: on
  - 2. RTCP Encryption: on
  - 3. SRTP Auth-Tag: AES-80
  - 4. RTP/SAVP: mandatory
  - 5. Click Apply

| Configuration Identity 1 5000    |                                                      |                                                                                           |
|----------------------------------|------------------------------------------------------|-------------------------------------------------------------------------------------------|
|                                  | HTTP Pass                                            | sword not set!                                                                            |
| Operation<br>Home                | Some settings are not yet stored pe                  | rmanently. Save View Changes ?                                                            |
| Directory                        | Login Features SIP NAT <b>RTP</b>                    | Audio                                                                                     |
| Preferences                      | RTP Identity Settings                                | a722 permu perma dem a723 a7                                                              |
| Function Keys                    | Packet Size                                          | 20 ms V ?                                                                                 |
| Identity 1<br>Identity 2         | Filtered Codec List:                                 | g722, pcmu, pcma, gsm, <del>g723</del> , g726-32, aal2-<br>g726-32, g729, telephone-event |
| Identity 3<br>Identity 4         | Full SDP Answer                                      | on off ?                                                                                  |
| Identity 5<br>Identity 6         | Symmetrical RTP<br>RTP Encryption                    | on off ?                                                                                  |
| Identity 7<br>Identity 8         | RTCP Encryption                                      |                                                                                           |
| Identity 9<br>Identity 10        | Dynamic G.726 Payload                                | on off ?                                                                                  |
| Identity 11                      | G.726 Byte Order SRTP Auth-Tag                       | • RFC3551 • AAL2 ?<br>• AES-32 • AES-80 ?                                                 |
| Action URL Settings              | RTP/SAVP                                             | mandatory V ?                                                                             |
| Advanced<br>Certificates         | Media Transport Offer<br>Media Transport Offer Setup | active V ?                                                                                |
| Software Update<br><b>Status</b> | Apply                                                |                                                                                           |
| System Information               |                                                      |                                                                                           |

Figure 17: Audio Settings

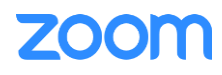

- Under **Status-> Settings.** Ensure the below parameters are set.
  - 1. Search for **referred\_by\_brackets1**. Right click and change the value of referred\_by\_brackets1=on
  - 2. Click Save.
  - 3. If necessary, click Reboot

| Settir              | ngs SNOM                                                          |
|---------------------|-------------------------------------------------------------------|
|                     | HTTP Password not set!                                            |
| Operation           |                                                                   |
| Home                | Apply setting changes? Reboot                                     |
| Directory           |                                                                   |
| Setup               | Some settings are not yet stored permanently. Save View Changes ? |
| Preferences         |                                                                   |
| Speed Dial          | All Sattings ( ofa) All Sattings ( uml) Changed Sattings ( uml)   |
| Function Keys       | All Settings (.crg) All Settings (.xmi) Changed Settings (.xmi)   |
| Identity 1          | language=English                                                  |
| Identity 2          | phone_features=ContactsDbStorage                                  |
|                     | codec_tos=160                                                     |
| Identity 3          | mac=00041392EF27                                                  |
| Identity 4          | support_service_codes=on                                          |
| Identity 5          | brand_variant=default                                             |
| Identity 6          | pnp config=on                                                     |
| Identity 7          | ip_adr=192.168.16.5                                               |
| Identity 8          | netmask=255.255.255.0<br>main network device=eth0                 |
| Identity 9          | update_server=192.168.16.251                                      |
| Identity 10         | dns_load_balancing=on<br>dns_domain=                              |
| Identity 11         | dns_server1=10.85.0.232                                           |
|                     | dns_server2=                                                      |
| Identity 12         | gateway=192.168.16.1                                              |
| Action URL Settings | phone_name=                                                       |
| Advanced            | system_time=1664286982                                            |
| Certificates        | ntp_server=10.10.10.5                                             |
| Software Update     | http_proxy=                                                       |
| Status              | http_port=80                                                      |
| System Information  | http_user=                                                        |
| Log                 | http_scheme=on                                                    |
| SID Trace           | https_port=443<br>webserver type=http                             |
| DNC Costs           | webserver_cent=                                                   |
|                     | QST=<br>timezone=USA-10                                           |
| Subscriptions       | backlight=15                                                      |
| PCAP Trace          | contrast=12<br>smart label text alignment=center                  |
| Memory              | label_text_alignment=center                                       |
| Settings            | label_contrast=8<br>label_backlight=15                            |
| Manual              | label_backlight_idle=0                                            |

Figure 18: Blind Transfer Settings

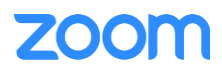

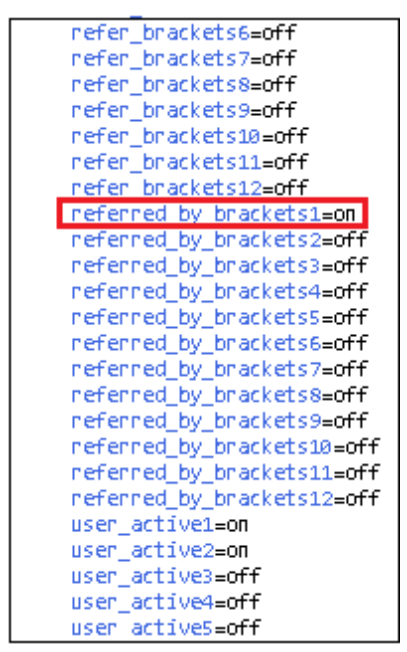

Figure 19: Blind Transfer Settings (cont.)

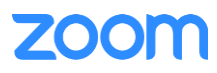

#### 3.4.3 Provisioning through Phone's Web Interface

In order to register the phone to zoom portal, ensure that the following certificates are uploaded in the phone successfully.

- From phone's Web UI, Navigate to Setup -> Certificates
- From the left side of window, Navigate to Custom Certificates
- Click Load and upload the following certificates: DigiCertGlobalRootCA.crt.pem, DigiCertGlobalRootG2.crt.pem, DigiCertGlobalRootG3.crt.pem

| Certifi                                                                                                    | cates 5N()M                                                                            |
|----------------------------------------------------------------------------------------------------|----------------------------------------------------------------------------------------|
|                                                                                                    | HTTP Password not set!                                                                 |
| Operation<br>Home<br>Directory                                                                                  | Unknown Certificates Custom Certificates 802.1X Certificates Preinstalled Certificates |
| Setup<br>Preferences<br>Speed Dial<br>Function Keys<br>Identity 1<br>Identity 2<br>Identity 3                   | Add Custom Certificate (DER-Format)<br>File<br>Load                                    |
| Identity 9<br>Identity 4<br>Identity 5<br>Identity 6<br>Identity 7<br>Identity 8<br>Identity 9                  |                                                                                        |
| Identity 10<br>Identity 11<br>Identity 12<br>Action URL Settings<br>Advanced<br>Certificates<br>Software Update |                                                                                        |

Figure 20: Trusted CA Certificates

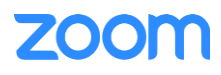

## 4. Troubleshooting

Online Troubleshooting Guides:

<u>https://service.snom.com/display/wiki/Trouble+Shooting+FAQ</u>

#### Support:

- Email: <a href="mailto:supportusa@snom.com">supportusa@snom.com</a>
- Phone: (339) 227-6160 Option 2
- Helpdesk (create a ticket): <u>https://jira.snom.com/servicedesk/customer/user/login?destination=portals</u>

# 5. FAQ

Online FAQ:

<u>https://service.snom.com/display/wiki/Deskphone+FAQ</u>

## 6. Resources

Firmware:

• <u>https://service.snom.com/display/wiki/Firmware+Update+Center</u>

#### Online Service Hub:

• <u>https://service.snom.com/</u>

Snom Headsets:

• <a href="https://service.snom.com/display/wiki/Headsets">https://service.snom.com/display/wiki/Headsets</a>

Supported Headsets:

<u>https://service.snom.com/display/wiki/Supported+Headsets</u>

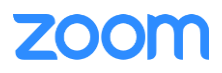